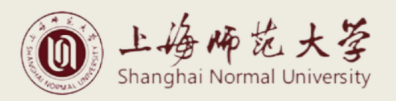

## 中国银行校园地贷款学生申请操作指南 (2024春季版)

一、手机端下载"中国银行"APP

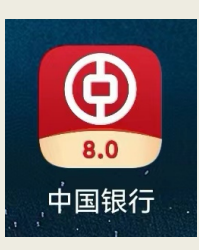

二、点击进入 APP, 主页搜索栏输入"国家助学贷款"

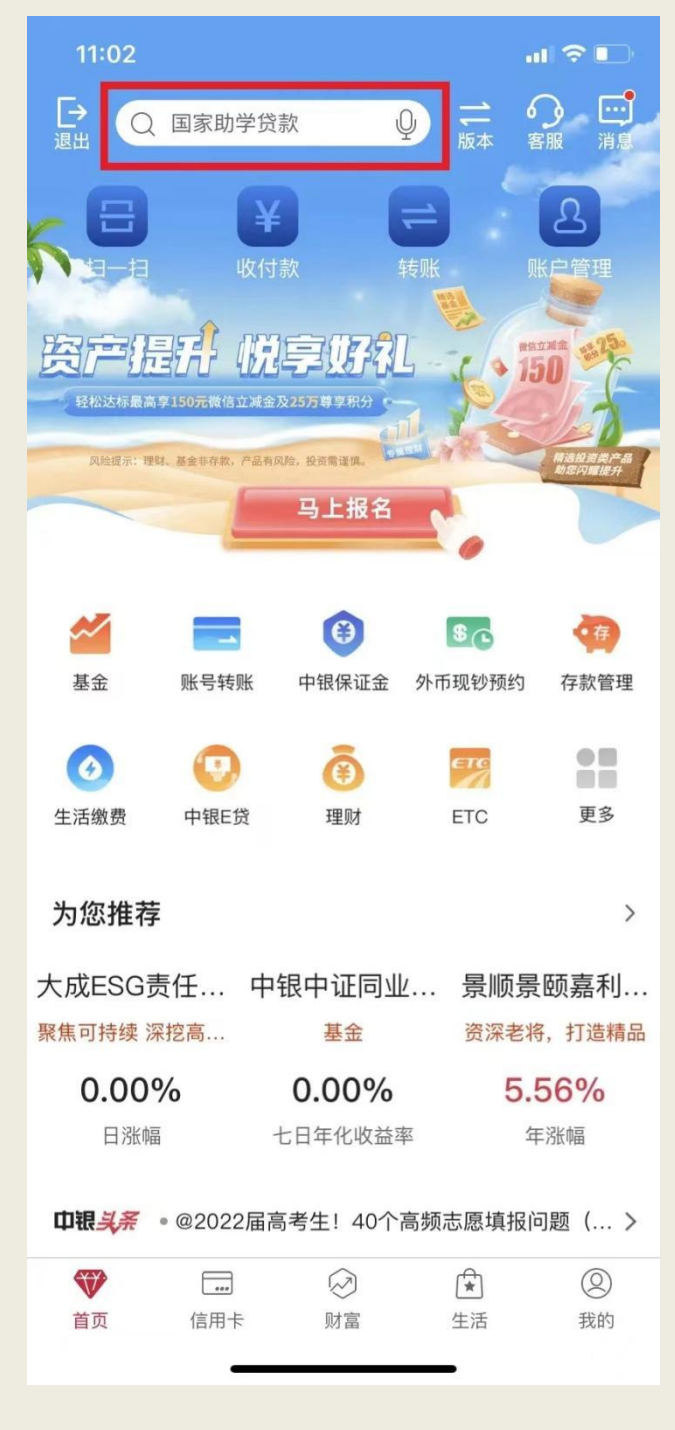

### 三、点击"国家助学贷款"

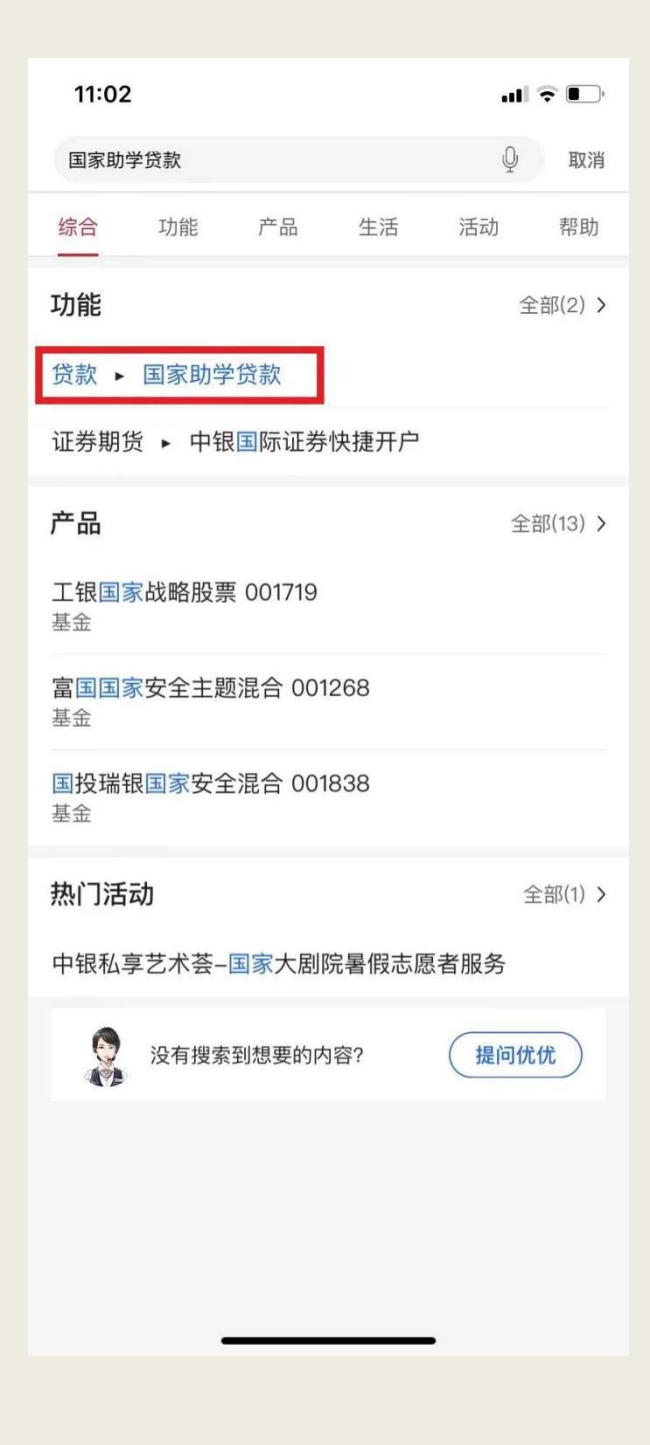

## 四、点击"申请",发起国家助学贷款申请

| 11:02                                                                               |                                           | ul 🗢 🛙                                   |
|-------------------------------------------------------------------------------------|-------------------------------------------|------------------------------------------|
| <<br>致青春,<br>请让我贷着                                                                  | <b>国家助学贷款</b><br>你的梦想启航!                  | ۍ چ<br>مې                                |
| 快速了解                                                                                | 「¥」                                       | () () () () () () () () () () () () () ( |
| 毕业之前不付息                                                                             | 5年还本宽限期                                   | ı/II类户均可申请                               |
|                                                                                     | 申请                                        |                                          |
| <ul> <li>贷款步骤</li> <li>○ 1.手机银行数<br/>填写个人信息</li> <li>○ 2.签署合同<br/>确认贷款信息</li> </ul> | <b>ઇ起申请</b><br>,上传贷款所需资料。<br>,手机银行签署国家助学贷 | 款合同。                                     |
| <ul> <li>3.入学确认</li> <li>入学报道,联</li> <li>4.放款</li> <li>贷款完成。</li> </ul>             | 系学校老师进行入学确认。                              |                                          |

### 五、依次输入"入学前户籍"、"就读高校地区"、"就读高校名称"

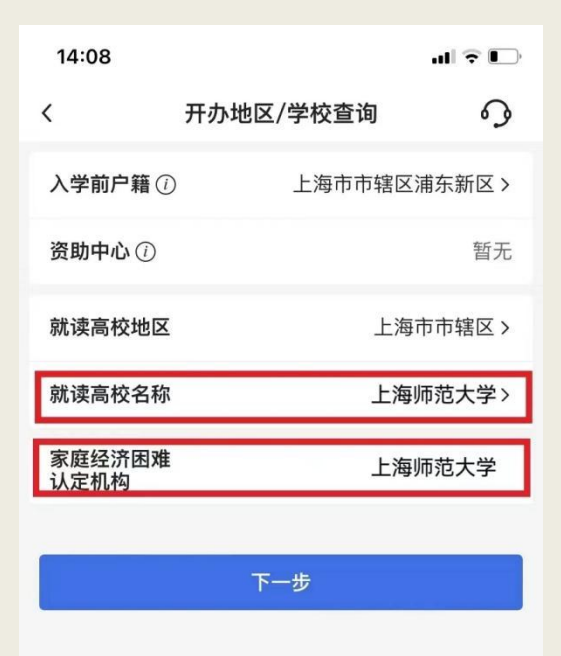

六、填写"入学信息"(就读学历、学制、入学年份、就读高校、 学院等)、"贷款信息"(贷款金额、收款/还款账户等),每学年 贷款额度为本科生不超过16000元。

| 14:21                  |                                 | ıı  ≎ 🕞     |
|------------------------|---------------------------------|-------------|
| <                      | 贷款申请                            | 9           |
| 1<br>入学/贷款信息           | 2<br>家庭经济困难<br>认定               | 3 影像资料上传    |
| 金玉锋(身份证<br>手机号 135 *** | -号3****************6)<br>* 3660 |             |
| 入学信息                   |                                 |             |
| 就读学历                   |                                 | 大学本科生>      |
| 学制                     |                                 | 4年 >        |
| 如有休学,学制持               | 安该学历阶段总年数填写                     |             |
| 入学年份                   |                                 | 2023 >      |
| 学年                     |                                 | 2023-2024学年 |
| 就读高校                   |                                 | 上海师范大学      |
| 学院                     | XX学院                            |             |
| 专业                     | XX专业                            |             |
| 班级                     | XX班级                            |             |
| 学号                     | 非必输                             |             |
| 贷款信息                   |                                 |             |
| 代志公然(15                | → <u></u>                       |             |

#### 14:21 all 🕈 🕞 3 < 贷款申请 学年 2023-2024学年 上海师范大学 就读高校 学院 XX学院 XX专业 专业 班级 XX班级 学号 贷款信息 贷款金额(人民币元) 万 本科生最高可申请 16,000.00 元/学年 贷款期限 228月 收款/还款 6216 \*\*\*\*\*\* 0812 > 账户 下一步 保存

# 七、学生根据家庭实际情况,填写"家庭经济困难认定"信息

| 11:12                                         |                   | <b>'II ≎ </b> ∎) |
|-----------------------------------------------|-------------------|------------------|
| <                                             | 贷款申请              | 9                |
| <ul><li>入学/贷款信息<br/>修改</li><li>家庭信息</li></ul> | 2<br>家庭经济困难<br>认定 | 3<br>影像资料上传      |
| 当前居住地区                                        | 上海市市辖             | 区浦东新区 >          |
| 详细地址                                          | 精确到门牌号            |                  |
| 0/50                                          |                   |                  |
| 居住地区邮政<br>编码                                  | 请输入               |                  |
| 家庭成员1信息                                       |                   | 删除               |
| 姓名                                            | 请输入               |                  |
| 年龄                                            | 请输入               |                  |
| 与学生关系                                         |                   | 请选择 >            |
| 工作(学习)<br>单位                                  | 请输入               |                  |
| 职业                                            |                   | 请选择 >            |
| 年收入<br>(人民币元)                                 | 请输入               |                  |
| 御庫(中)日                                        | ,害た合 λ            |                  |

| 14:12             |             | ııl ≎ <b>D</b> |
|-------------------|-------------|----------------|
| <                 | 贷款申请        | <b></b>        |
| 工作(学习)<br>单位      | 家长工作单位      |                |
| 职业                |             | 农民 >           |
| 年收入<br>(人民币元)     | 30000       |                |
| 健康状况              | 家长健康状况      |                |
| ① 新增家庭成员          | ł           |                |
| 家长手机号             | 12345678900 |                |
| 家庭人口数             | 3           |                |
| 家庭人均年收<br>入(人民币元) | 10000       |                |
| 学生特殊群体<br>类型      |             | 非必选 >          |
| 家庭特殊群体<br>类型      |             | 其他情况 >         |
| 家庭特殊情<br>况说明      | 家庭特殊情况说明    |                |
| 8/80              |             |                |
|                   |             |                |
|                   | 下一步         |                |

八、上传资料,包括申请人身份证、录取通知书/学生证、户口本 (本人页、首页、信息变更页)及其他影像资料,提交贷款申请。

| 11:14                                                                        |                                              | ıl  ? ∎     |
|------------------------------------------------------------------------------|----------------------------------------------|-------------|
| <                                                                            | 贷款申请                                         | \$          |
| <ul> <li>入学/贷款信息<br/>修改</li> <li>a.图片仅支持格式: j</li> <li>b.图片名称不含中文</li> </ul> | ✓<br>家庭经济困难<br>认定 修改<br>ipg/png/ipeg;<br>字符。 | 3<br>影像资料上传 |
| 申请人身份证                                                                       |                                              |             |
| ○<br>点击拍摄/上传人                                                                | 像面    点击拍摄                                   | ○           |
| 录取通知书/学生证                                                                    |                                              |             |
|                                                                              | ④ 添加图片                                       |             |
| 户口本(本人页、首)                                                                   | 页、信息变更页)                                     |             |
|                                                                              | ① 添加图片                                       |             |
| 其他影像资料(非必                                                                    | 公输)                                          |             |
|                                                                              | ④ 添加图片                                       |             |
| 本人承诺以上所填写<br><b>复制并粘贴</b>                                                    | 材料真实,如有虚假,愿                                  | 承担相应责任。     |
| -                                                                            |                                              |             |

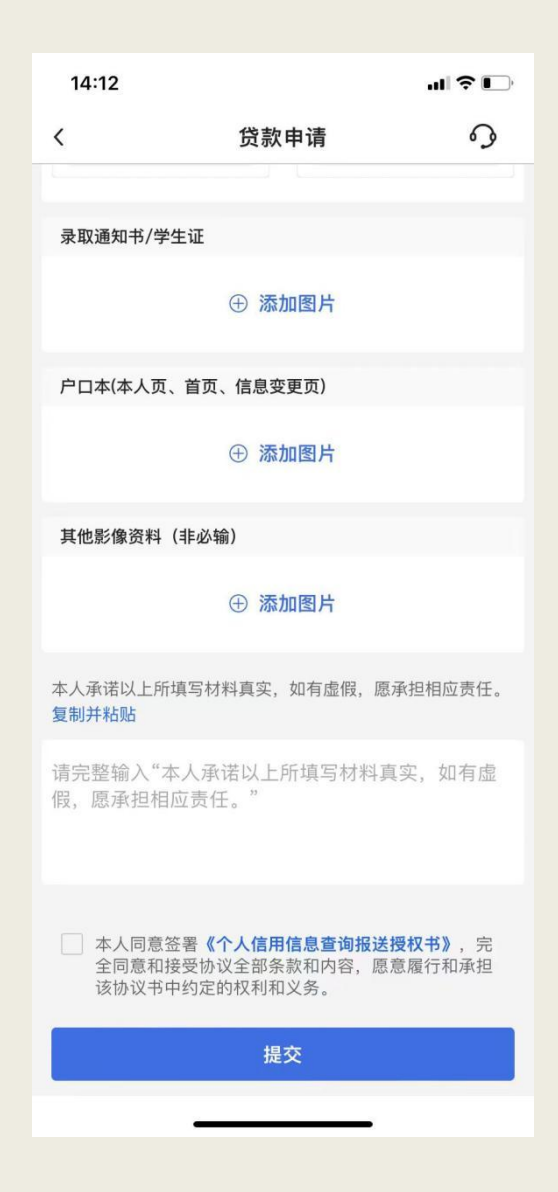

**九、学生在系统提交**贷款申请后,高校将核对学生的申请资格。对 于已通过2023年秋季认定的学生高校直接进行"业务审核"。对于 申请2024年春季认定的学生,待3月底认定结果确定后,高校将第 一时间在系统中进行"业务审核"。

| III Sketch        | <del>?</del><br>[                    | 9:41 AM<br>国家助学货                  | 鴥                           | * 100<br>? | % <b>-</b><br>~ |
|-------------------|--------------------------------------|-----------------------------------|-----------------------------|------------|-----------------|
| 致 清<br>请 山<br>快   | 古春,<br>二我 受着 (<br>速了解                | 你的梦想启                             | 5航!                         | 2          |                 |
| 您的打               | <b>家阪</b><br><sup>送款申请已<br/>定,</sup> | <b>建经济困难;</b><br>提交,正在进<br>感谢您的耐心 | <b>人定中</b><br>註行家庭約<br>2等待。 | を济困难い      | (               |
|                   | 盔目                                   | 署合同(暂未<br>申请记录查说                  | :开始)<br><mark>9</mark>      |            |                 |
| 贷款:               | <b>步骤</b><br>=机发起申i                  | 青                                 |                             |            |                 |
| 道3<br>〇 2.3<br>确i | 百个人信息,<br><b>签署合同</b><br>人贷款信息,      | 上传贷款所需<br>手机银行签署                  | 资料。<br>国家助学贷                | 款合同。       |                 |
| O 3.)<br>入档       | <b>∖学确认</b><br>₽报到,联系                | 学校老师进行)                           | \学确认。                       |            |                 |

#### **十、高校在系统中"业务审核"通过后,学生须**点击"签署合同",操作 结果显示"已签署合同",高校方能进行下一步骤"入学确认"。

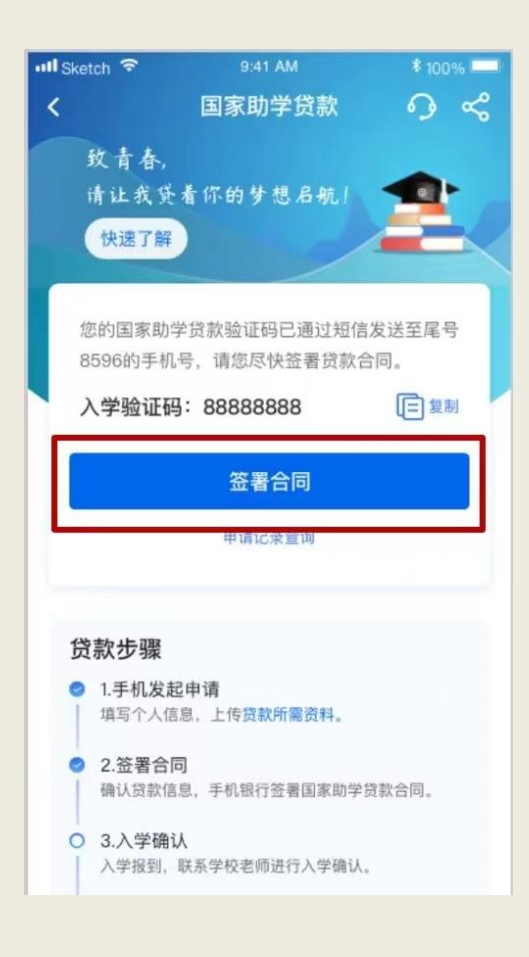

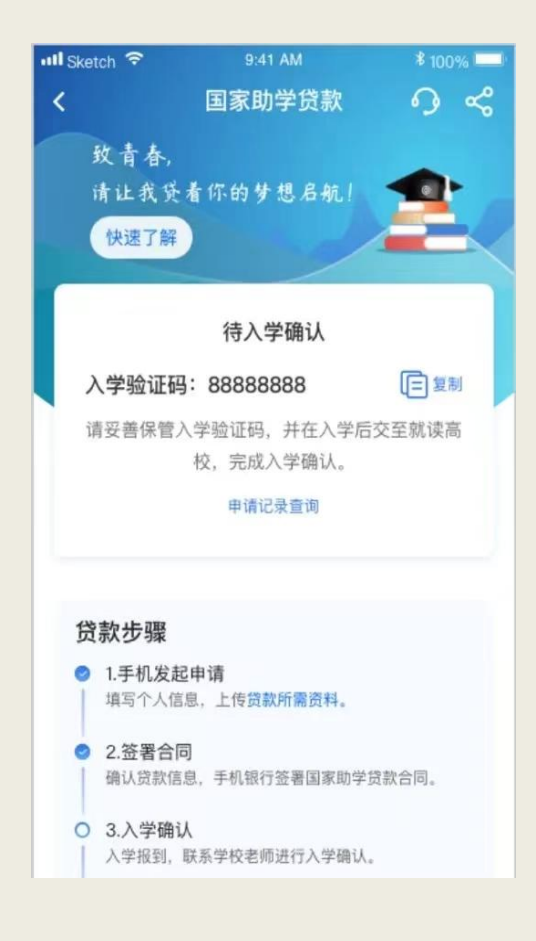

十一、"入学确认"阶段,高校会核对并填写补充贷款合同的信息,在 此阶段高校会与学生确认申请贷款学年的欠缴学费金额。高校"入学确 认"通过后,系统会自动放款。

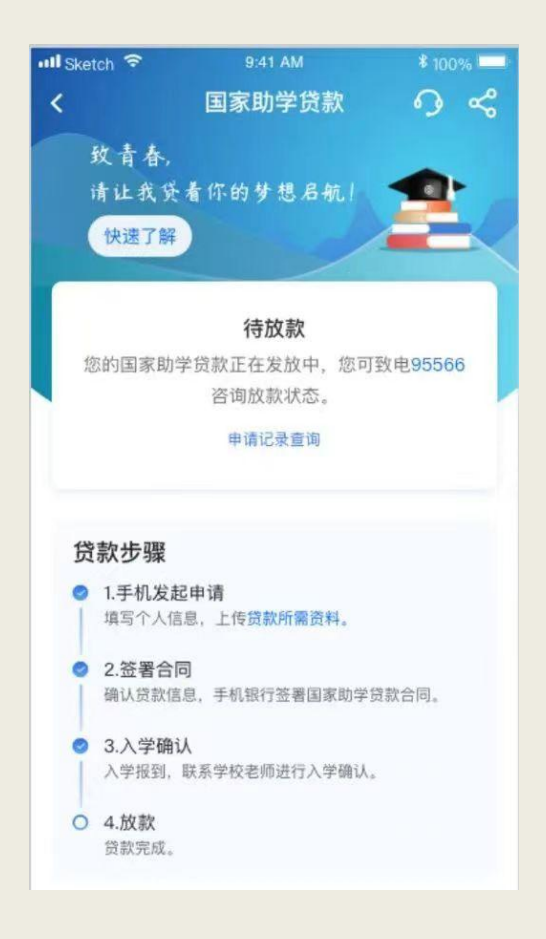

十二、请注意本学年贷款申请开放截止到2024年3月31日,逾期则系统关闭。

上海师范大学学生资助管理中心

2024年2月28日